5月22日(木) Google フォームを使った健康チェックについての課題

〔入力画面に移動できないことがあるようです〕 ▲送信された URL をタップしてもアンケート画面に移動しない。 →表示されている URL をコピーして、普段お使いのインターネットブラウザ (Google Chrome や Safari)に張り付けて使用してみてください。 ▲マチコミメールの URL が正しく表示できておらず、アンケート場面に移動しない。 →再度送付しましたマチコミメール掲載の URL を使用してみてください。 〔入力の際にご注意願います〕 ①児童の出席番号は4桁で正しく入力してください。他の児童の番号で入力してしまうと、データが 重なり、個人が特定できなくなりますのでご注意願います。 (例:3年2組1番は「3201」、なかよし1組3番は「7103」) ②体温は小数点を除き、3桁の数字で入れてください。(例:36.4℃の場合は「364」) ③間違えて送信してしまった場合は、初めから入力をやり直し送信してください。 ④中学校に兄弟がおみえのご家庭は、送信先を間違えないようにご注意願います。

<スマートフォン、タブレットをお使いの方へ ホーム画面に送信アイコンを作る方法> 朝のお忙しい時間に、メール配信を待ってからのご回答はたいへんかと思います。メール配信がなくて もご回答できる方法をご紹介します。

Ċ

C

を

タ

ッ

プ

【アンドロイドの場合】

1 アイコンをホーム画面に追加する方法

(1)

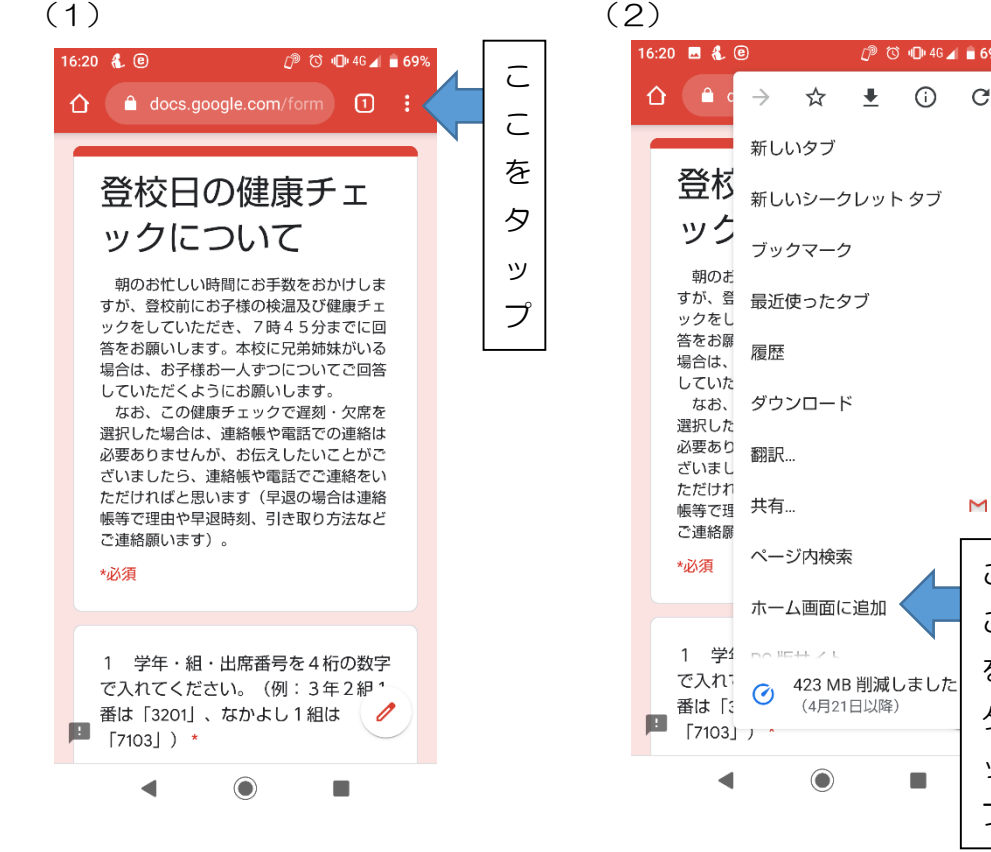

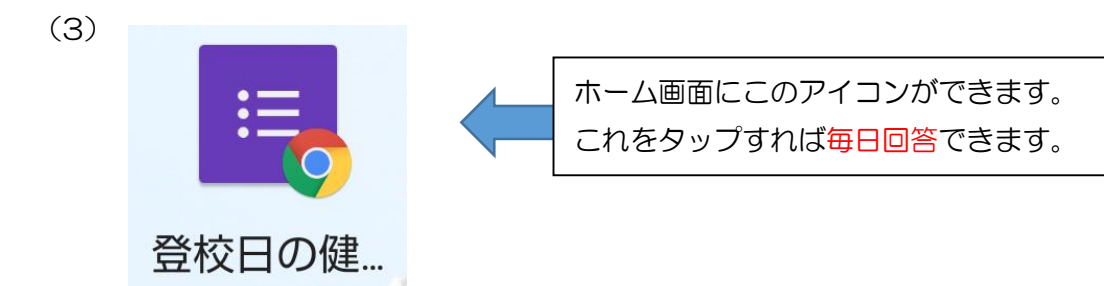

- 【iphoneの場合】
- 1 アイコンをホーム画面に追加する方法

(1)(2)15:27 🕇 📲 4G 🔲 15:26 🖌 .11 4G 🔳 AА Ç docs.google.com <赤見小学校>登校日の健康チェックにつ… 🗙  $( \bigcirc$ LINE <赤見小学校>登校日 AirDrop の健康チェックについ メッセージ メール LINE τ コピー Ů 朝のお忙しい時間にお手数をおかけしますが、 登校前にお子様の検温及び健康チェックをしてい リーディングリストに追加 00 ただき、7時45分までに回答をお願いします。 本校に兄弟姉妹がいる場合は、お子様お一人ずつ ブックマークを追加 Ш についてご回答していただくようにお願いしま す。 なお、この健康チェックで遅刻・欠席を選択し た場合は、連絡帳や電話での連絡は必要ありませ お気に入りに追加 ☆ んが、お伝えしたいことがございましたら、連絡 帳や電話でご連絡をいただければと思います(早 ページを検索 こ 退の場合は連絡帳等で理由や早退時刻、引き取り 方法などご連絡願います)。 ホーム画面に追加 C \*必須 マークアップ を C プリント 1 4桁の数字で学年・組・出席番 タ てください。(例:3年2組1番は C 「3201」、なかよし 1 組は「7103」 Excite翻訳 ש を Epson iPrint 回答を入力 プ タ Keepに保存 9 9 約 小 新 今 六 今 却 小 休 ッ <u>アクションを編集..</u> ப ブ ホーム画面にこのアイコンができます。 これをタップすれば毎日回答できます。 登校日の健康チ…

(3)【QRコードから回答する方法】

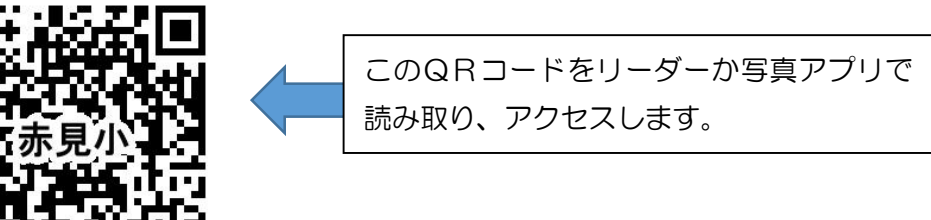

※やり方は、身近で詳しい人にお聞きください。よろしくおねがいします。